## Adding Money to a Lunch Account from PowerSchool

#### What to know before you begin:

PowerSchool maintains lunch accounts by student. If you have more than one child, you will add money to each child's account. There are no household accounts but our RevTrak portal will let you make payments to each account from a single login. Follow these steps:

### Step 1: Log into PowerSchool from a web browser : https://bcsd.powerschool.com/public

| Step                                        | 2: Click c                                                                           | on Balance    | es in t | he menu on t    | the left | Balance |          |        |             |                |
|---------------------------------------------|--------------------------------------------------------------------------------------|---------------|---------|-----------------|----------|---------|----------|--------|-------------|----------------|
|                                             | You w                                                                                | vill now se   | ee you  | ur child's acco | ount     | •       |          |        |             |                |
|                                             | balan                                                                                | ice nere      |         |                 |          |         |          |        |             |                |
|                                             |                                                                                      |               |         |                 |          |         |          |        |             | Online Payment |
| _                                           |                                                                                      |               |         |                 |          |         |          |        |             |                |
| Fees                                        | ble Funds in Fee Acc                                                                 | ount: \$0.00  |         |                 |          |         |          |        |             |                |
|                                             |                                                                                      |               |         |                 |          |         |          |        |             | Make a Payment |
| F                                           | 90                                                                                   | Date Assessed |         | Fee Notes       | Course   | Amount  | Discount | Paid   |             | Balance Due    |
|                                             |                                                                                      |               |         |                 | Totals:  | \$0.00  |          | \$0.00 | \$0.00      | \$0.00         |
| <b>1</b> N                                  | E Meal Transactions - Display of meal transactions has been disabled by your school. |               |         |                 |          |         |          |        |             |                |
| Meal Transactions - Current Balance: \$0.00 |                                                                                      |               |         |                 |          |         |          |        |             |                |
|                                             |                                                                                      |               |         |                 |          |         |          |        |             | Make a Payment |
|                                             | Date                                                                                 | Time          |         | Cash            | Net      | Bala    | nce      |        | Description |                |
|                                             |                                                                                      |               |         |                 |          |         |          |        |             |                |

**Step 3:** Click on Online Payment

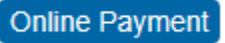

This will take you to our RevTrak portal. You can make a payment with a credit card or Echeck.

#### Step 4: Login into RevTrak

If you paid fees or lunch account balances from Skyward last year, you will have a RevTrak account. If you have never logged in before, you will need to create a new account.

### Log in to the Web Store now for quick checkout

| Email 🝘            |        |  |  |
|--------------------|--------|--|--|
|                    |        |  |  |
| Decoverd           |        |  |  |
| Password           |        |  |  |
|                    |        |  |  |
| Forgot password?   |        |  |  |
|                    | LOG IN |  |  |
|                    |        |  |  |
|                    |        |  |  |
| CREATE NEW ACCOUNT |        |  |  |

#### **Step 5:** Link your PowerSchool account to RevTrak

You will need to connect your PowerSchool account to RevTrak the first time you make a payment this year.

Click Make A Payment

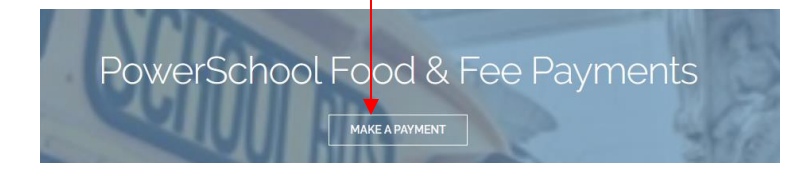

Enter your PowerSchool username and password

| POWERSCHOOL - P                 | LEASE LOG IN                    |
|---------------------------------|---------------------------------|
| Please Enter Your PowerSchool F | Portal Access Credentials Below |
| Username:                       |                                 |
| Password:                       |                                 |
|                                 |                                 |
|                                 | LOG IN                          |

**Step 6:** Add money to each student account

When RevTrak connects to PowerSchool, you will see each child listed under Food Accounts:

| FOOD ACC                                                        | COUNTS                                                                                           |                                                                      |
|-----------------------------------------------------------------|--------------------------------------------------------------------------------------------------|----------------------------------------------------------------------|
| Click on Make                                                   | One-Time Payment                                                                                 | MAKE ONE-TIME PAYMENT                                                |
| One-Time Payr<br>Please type in how much you<br>\$50, or \$100. | nent<br>a would like to deposit or select \$25.<br>Balance \$0.00<br>PAY \$25 PAY \$50 PAY \$100 | Enter payment amount<br>Click Add to Cart<br>Repeat for each student |
| CART 1                                                          | Click on cart in the uppe                                                                        | <b>Step 7:</b> Checkout<br>er right corner                           |
|                                                                 | Continue to checkout                                                                             |                                                                      |
| You will be able<br>last year or you                            | to select a payment method<br>u can a new payment metho                                          | d - you may have an existing payment method from<br>d                |

| + Add new Card + Add new eCheck | Credit Card or Echeck |
|---------------------------------|-----------------------|
| CONTINUE                        |                       |
|                                 |                       |

To finish, click Place Order

Step 8: See New Balance in Powerschool

Click Balance in the menu on the left

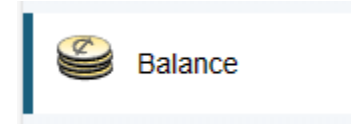

### Meal Transactions - Current Balance:

Step 9: Turn On Balance Alert

There is no auto-replenish avaiable from RevTrak to PowerSchool

To be notified when your student's account is getting low, set an email notification

Go to Email Notification in the left Menu

| Email<br>Notification  | What Information Would You Like to Receive?                          |  |
|------------------------|----------------------------------------------------------------------|--|
| _                      | Summary of Current Grades and Attendance                             |  |
|                        | Detail Report Showing Assignment Scores for Each Class               |  |
|                        | Detail Report of Attendance                                          |  |
| Click on Balance Alert | School Announcements                                                 |  |
|                        | Balance Alert (Note: will only be sent when student is low on funds) |  |
|                        |                                                                      |  |

Set the frequency for the reminder and apply to your students

| Frequency                                  |          |
|--------------------------------------------|----------|
| How Often?                                 | Weekly 🗸 |
| Apply These Settings to All Your Students? |          |
| Click Submit button in lower right corner  | Submit   |

### Agregar Dinero a una Cuenta de Alimentos de PowerSchool

#### Lo que debe saber antes de iniciar:

PowerSchool maneja cuentas de alimentos por estudiante. Si tiene más de un hijo, tendrá que agregar dinero a la cuenta de cada niño. No hay cuentas por familia, sin embargo nuestro portal RevTrak le permitirá realizar pagos a cada una de las cuentas iniciando solo una sesión. Siga estos pasos:

Paso 1: Inicie sesión en PowerSchool desde un navegador web: https://bcsd.powerschool.com/public/home.html

- Paso 2: Dé clic en Balances en el menú de la izquierda Ahora verá el balance de la cuenta de su hijo(a) aquí
   Image: Balance

   Fees
   Res

   Available Funds in Fee Account: \$0.00
   Image: Balance

   Image: Balance
   Image: Balance

   Image: Balance
   Image: Balance

   Available Funds in Fee Account: \$0.00
   Image: Balance

   Image: Balance
   Image: Balance

   Image: Balance
   Image: Balance

   Image: Balance
   Image: Balance

   Image: Balance
   Image: Balance

   Image: Balance
   Image: Balance

   Image: Balance: \$0.00
   Image: Balance

   Image: Balance: \$0.00
   Image: Balance

   Image: Balance: \$0.00
   Image: Balance

   Image: Balance: \$0.00
   Image: Balance

   Image: Balance: \$0.00
   Image: Balance

   Image: Balance: \$0.00
   Image: Balance

   Image: Balance: \$0.00
   Image: Balance

   Image: Balance: \$0.00
   Image: Balance

   Image: Balance: \$0.00
   Image: Balance

   Image: Balance: \$0.00
   Image: Balance

   Image: Balance: \$0.00
   Image: Balance

   Image: Balance: \$0.00
   Image: Balance
- Paso 3: Dé clic en Online Payment (Pago en línea)

Online Payment

Esto lo dirigirá a nuestro portal RevTrak . Usted podrá realizar un pago con una tarjeta bancaria o Echeck.

Paso 4: Inicie sesión en RevTrak

Si el año pasado pagó cuotas o saldos de cuentas de alimentos en Skyward tendrá usted tiene una cuenta RevTrak . Si nunca antes ha iniciado sesión, deberá crear una cuenta nueva.

# Log in to the Web Store now for quick checkout

| Email 🔞            |        |  |  |
|--------------------|--------|--|--|
|                    |        |  |  |
|                    | ]      |  |  |
| Password           |        |  |  |
|                    |        |  |  |
| Forgot password?   |        |  |  |
|                    | LOG IN |  |  |
|                    |        |  |  |
|                    |        |  |  |
| CREATE NEW ACCOUNT |        |  |  |

Paso 5: Conecte su cuenta PowerSchool a RevTrak

Deberá conectar su cuenta PowerSchool a RevTrak la primera vez que realice un pago este año.

Dé clic en MAKE A PAYMENT (Realizar un pago)

PowerSchool Food & Fee Payments

Ingrese su nombre de usuario (Username) y contraseña (Password) de PowerSchool

| POWERSCHOOL - PLE                  | ASE LOG IN                  |
|------------------------------------|-----------------------------|
| Please Enter Your PowerSchool Port | al Access Credentials Below |
| Username:                          |                             |
| Password:                          |                             |
|                                    |                             |
|                                    | LOG IN                      |

Paso 6: Agregar dinero a la cuenta de cada estudiante

Cuando RevTrak se conecte a PowerSchool, verá a cada niño listado en Cuentas de alimentos (*Food Accounts*):

| naga ciic en Re                                                | ealizar pago único                                                                    | MAKE ONE-TIME PAYMENT                                                                                                    |  |  |
|----------------------------------------------------------------|---------------------------------------------------------------------------------------|----------------------------------------------------------------------------------------------------|--|--|
| One-Time Payr<br>Please type in how much yo<br>\$50, or \$100. | ment<br>u would like to deposit or select \$25.                                       | Indique la cantidad del pago<br>Dé clic en <i>Add to Cart</i> (Agregar al carrito)<br>Repita el proceso para cada estudiante |  |  |
| \$ 50.00<br>CANCEL                                             | PAY \$25         PAY \$50         PAY \$100           ADD TO CART         ADD TO CART |                                                                                                    |  |  |
| CADT                                                           |                                                                                       | Paso 7: Finalizar compra                                                                                                    |  |  |
| CART                                                           | Dé clic en Add to Cart (Agregar al carrito) en la esquina superior derecha            |                                                                                                    |  |  |
|                                                                | Continuar con finalizar e                                                             | el pago                                                                                                    |  |  |

| + Add new Card + Add new eCheck | Tarjeta de débito, crédito o<br>cheque electrónico |
|---------------------------------|----------------------------------------------------|
| CONTINUE                        |                                                    |

Para finalizar, dé clic en Place Order (Efectuar el pedido)

Paso 8: Vea el nuevo Balance en PowerSchool

Dé clic en *Balance* (Saldo) en el menú de la izquierda.

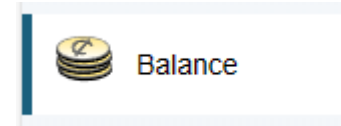

Meal Transactions - Current Balance:

Paso 9: Activar Balance Alert (la alerta de Saldo)

No hay recarga automática disponible de RevTrak a PowerSchool.

Para recibir una notificación cuando el saldo de la cuenta de su estudiante se esté agotando, establezca las notificaciones por correo electrónico.

Vaya a to Email Notification (Notificación por correo electrónico) en el menú de la izquierda

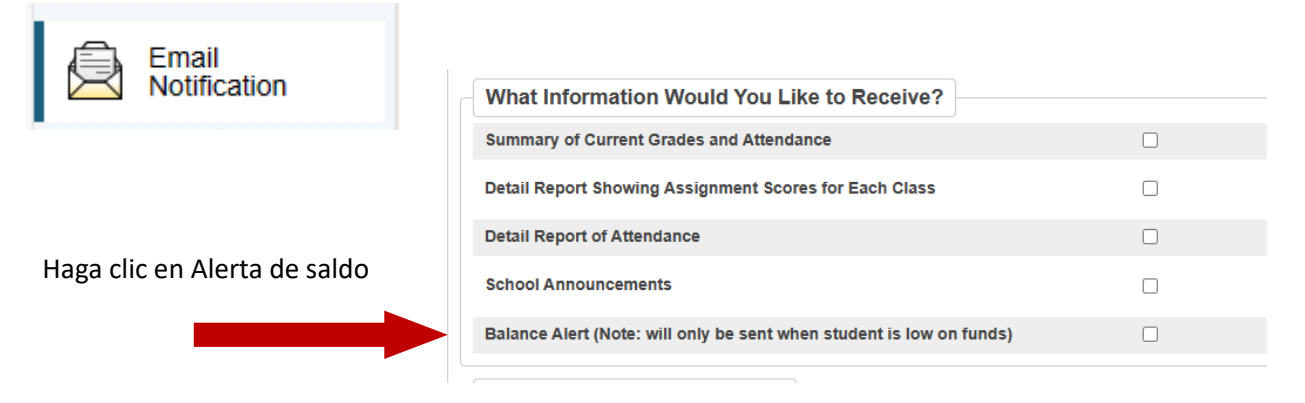

Establezca la frecuencia para el recordatorio y impleméntelo para sus estudiantes

| Frequency                                  |        |
|--------------------------------------------|--------|
| How Often?                                 | Weekly |
| Apply These Settings to All Your Students? |        |
|                                            | Submit |

Dé clic en el botón Submit (Remitir) en la esquina inferior derecha.